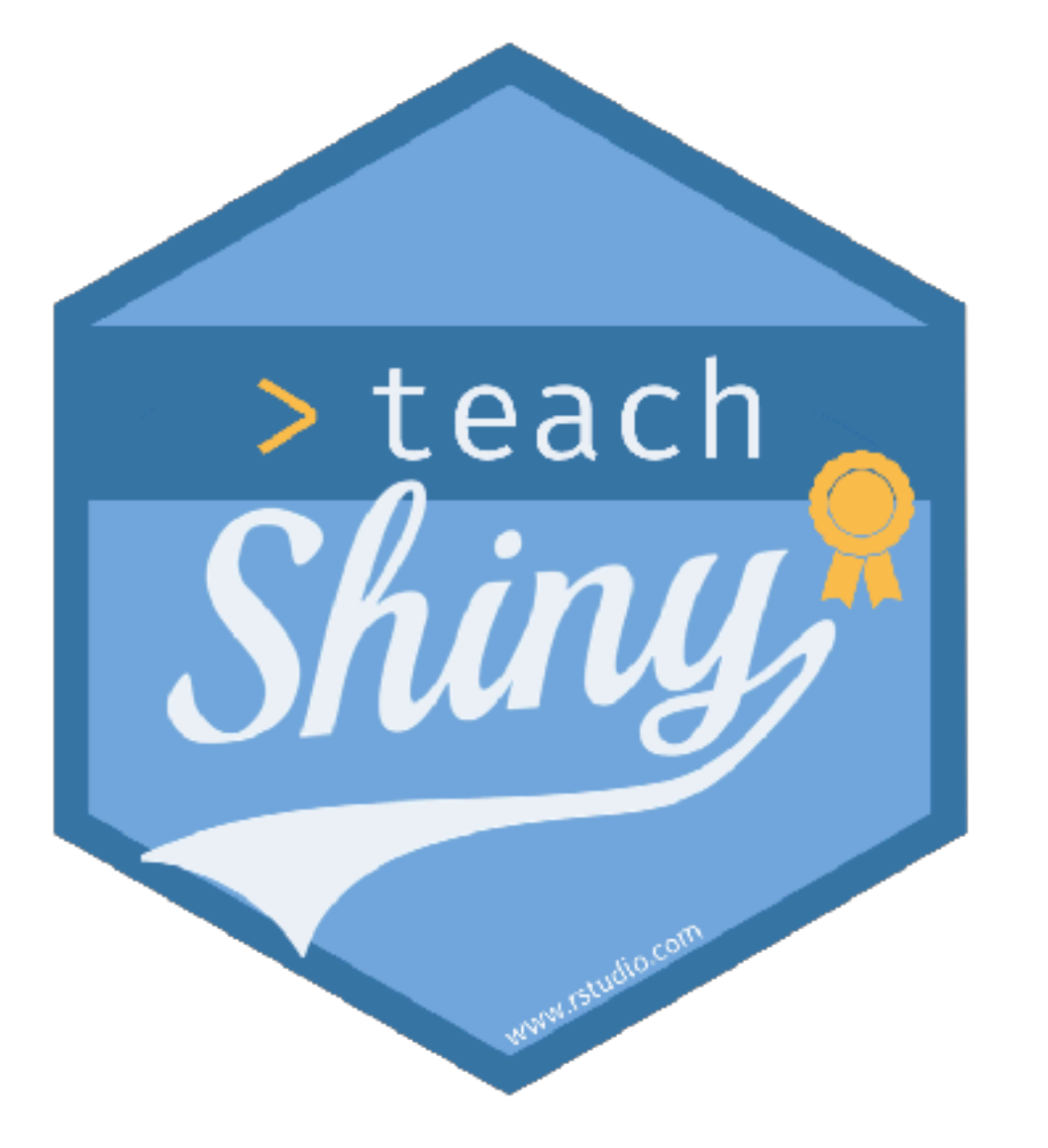

## Structuring information delivery and activities

## teach-shiny.rbind.io

CC BY-SA RStudio

### Mine Çetinkaya-Rundel

- aminebocek 🔰
- mine-cetinkaya-rundel 🎧
  - mine@rstudio.com 🔽

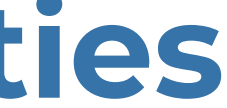

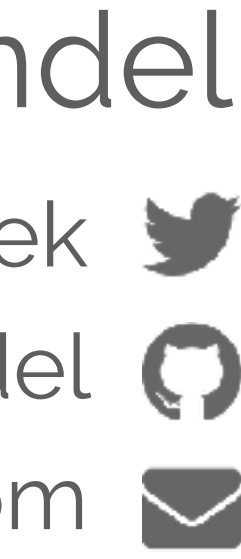

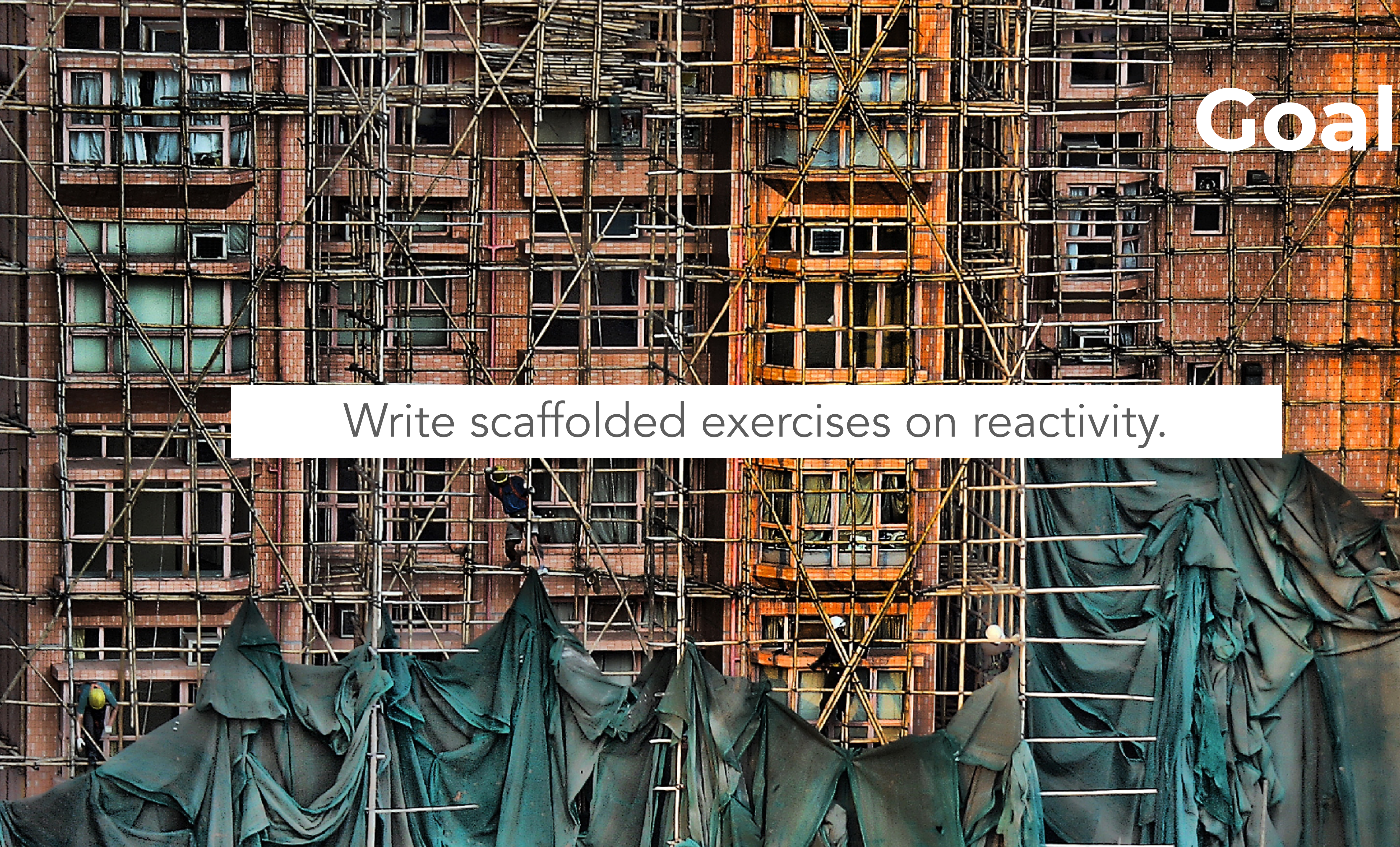

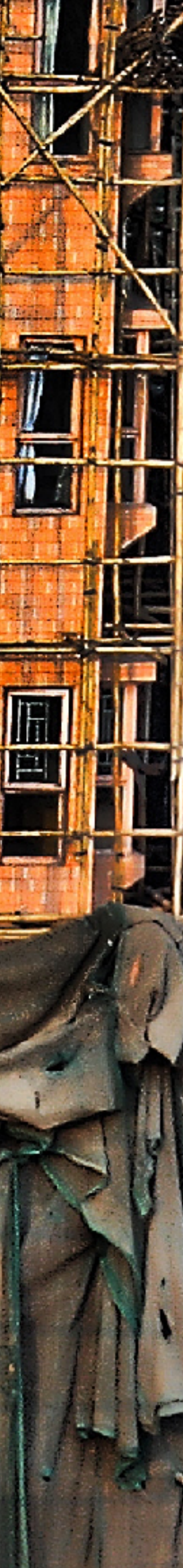

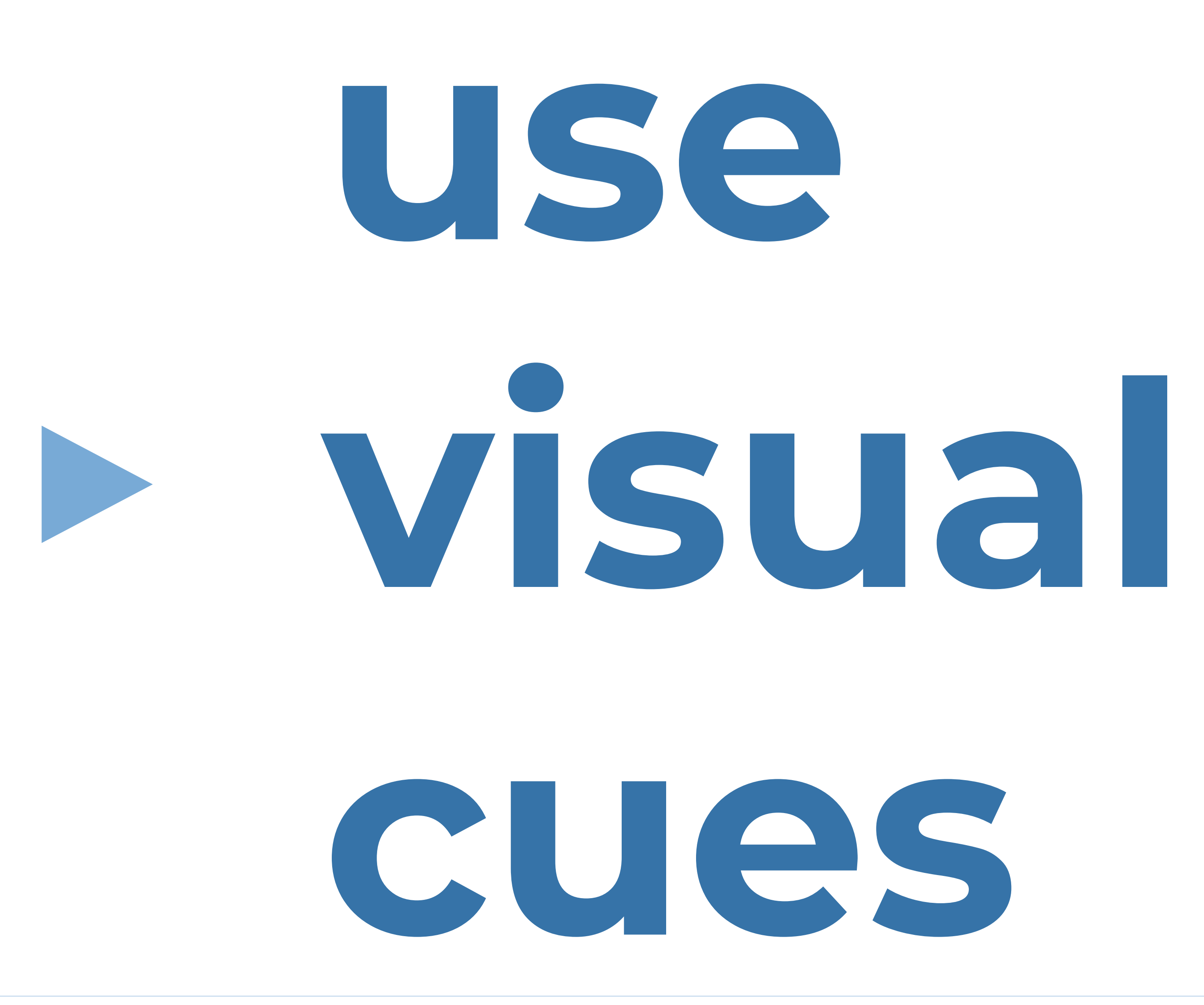

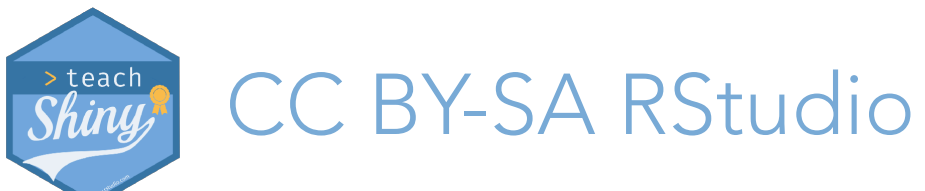

teach-shiny.rbind.io / Structuring

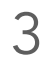

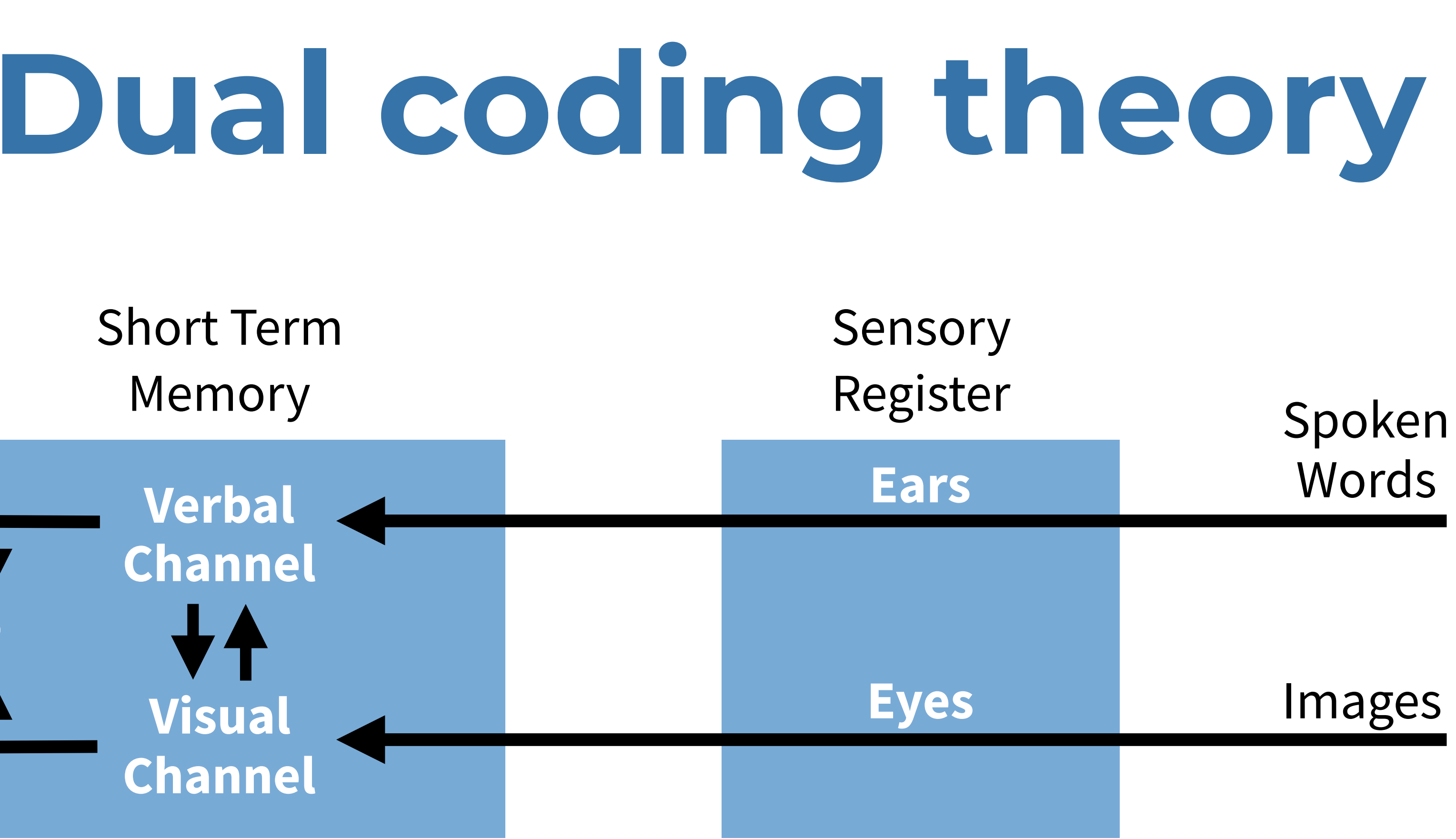

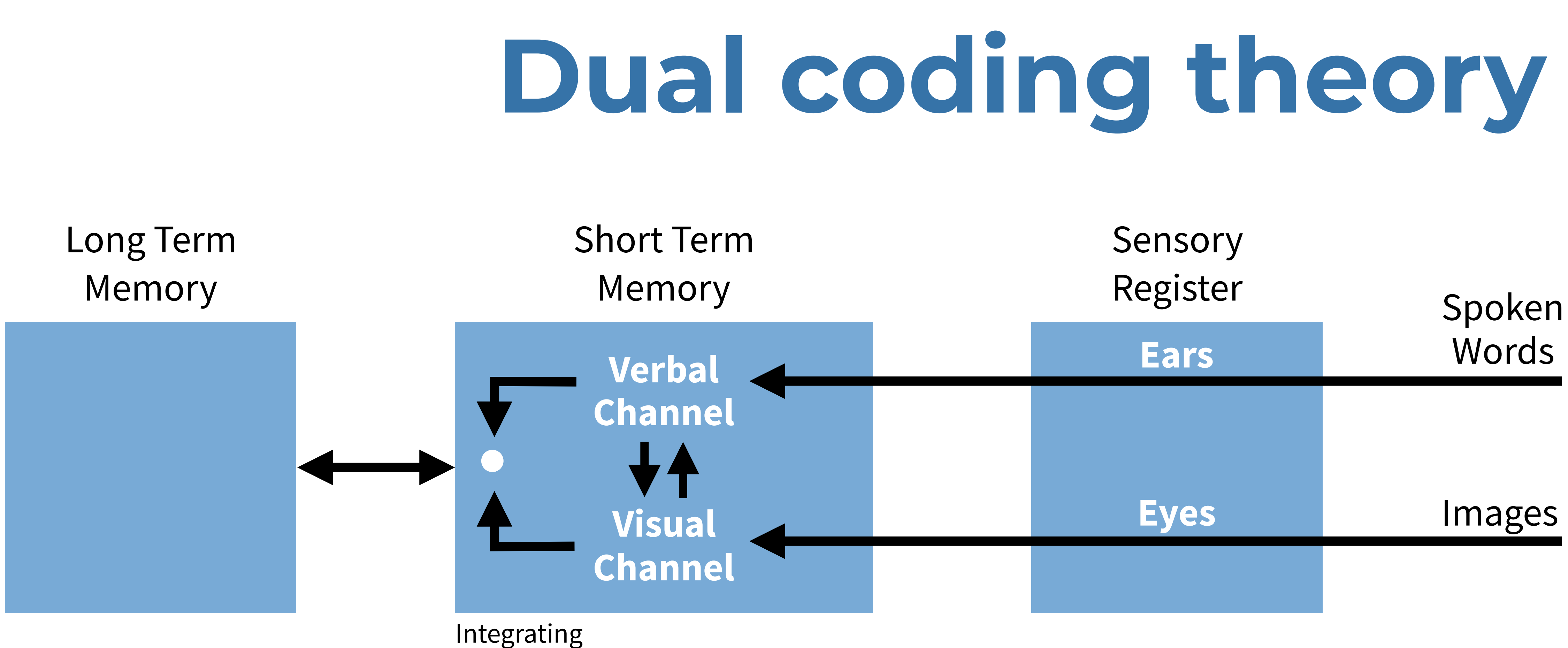

Adapted from Mayer, R. E. (2002). Multimedia learning. Psychology of learning and motivation, 41, 85-139. Chicago

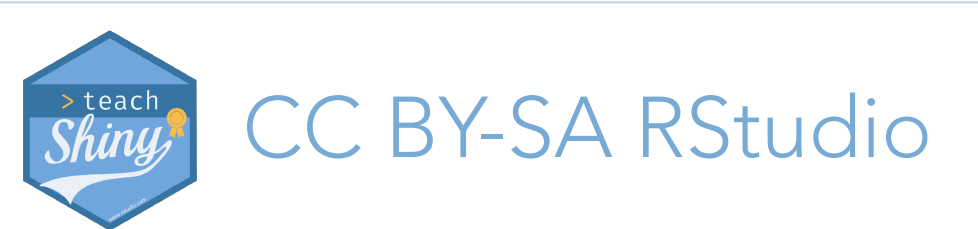

teach-shiny.rbind.io / Structuring

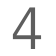

| Dates and date range | es |
|----------------------|----|
|----------------------|----|

| 2019-01-16                                                                                          | input |
|----------------------------------------------------------------------------------------------------|-------|
| ate input 2: string for starting value, dd/mm/yy<br>ormat, locale ja, range limited, week starts on | input |

| shiny rst | tudio com/ | 'dal | ler |
|-----------|------------|------|-----|
| SIIIIy.IS |            | gai  |     |

| 2019-01-14                                   | to                     | 2019-01-18                           |
|----------------------------------------------|------------------------|--------------------------------------|
| ate range input 2: ra<br>nguage: fr, week st | ange is I<br>arts on c | imited, dd/mm/yy,<br>day 1 (Monday), |
|                                              | E 1/1011/ 10           | VOOR                                 |

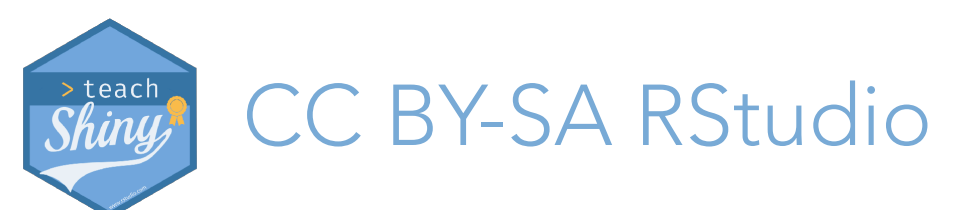

teach-shiny.rbind.io / Structuring

\$date is 2019-01-16

\$date2 is 2019-01-16

\$dateRange is 2019-01-14 to 2019-01-18

## ry/date-and-date-range.html

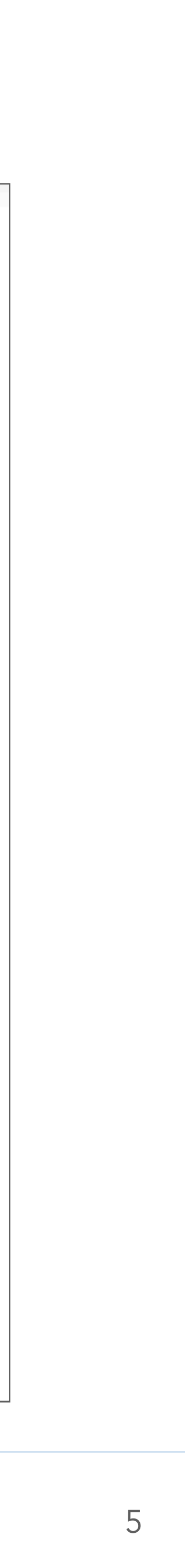

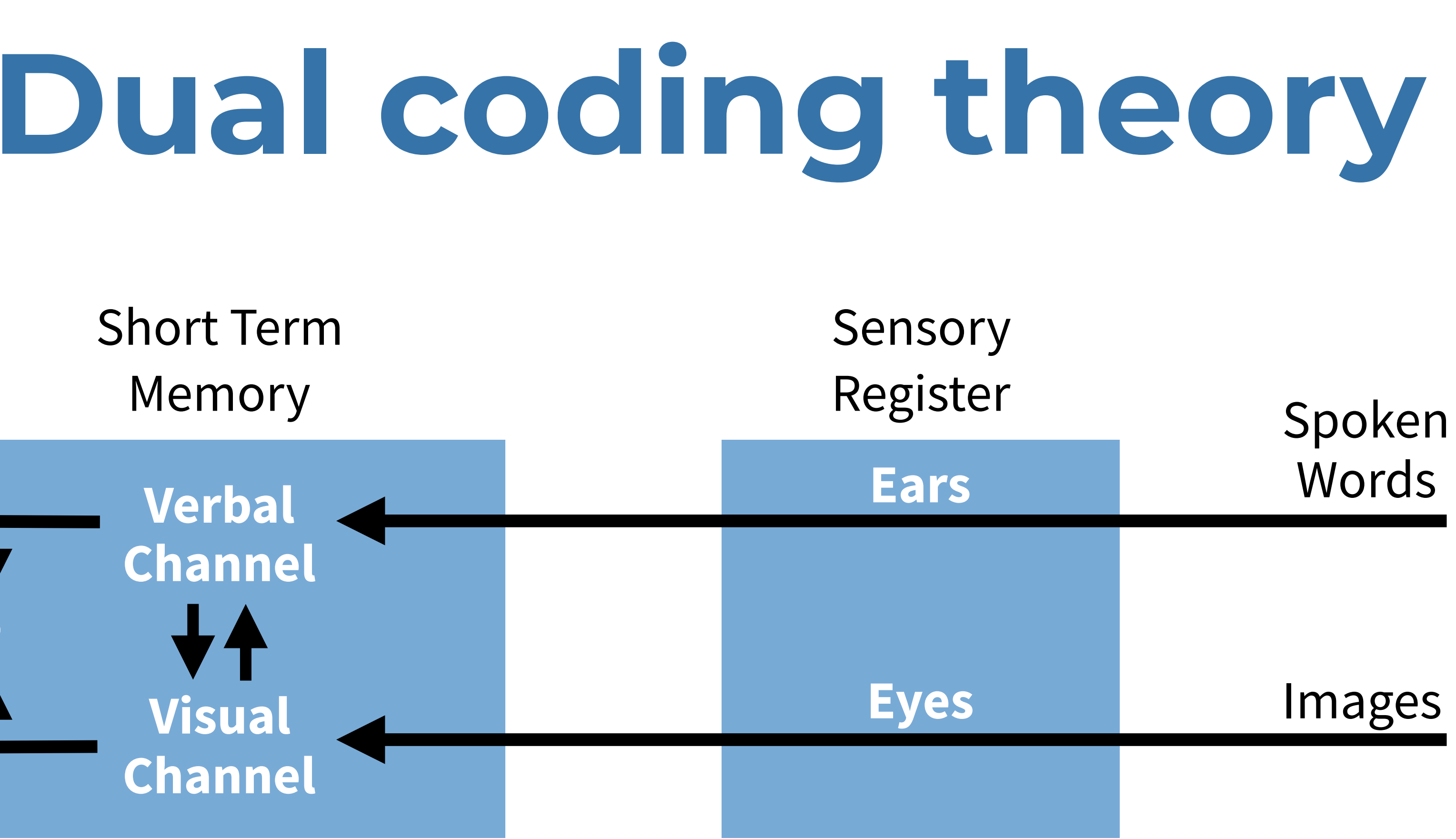

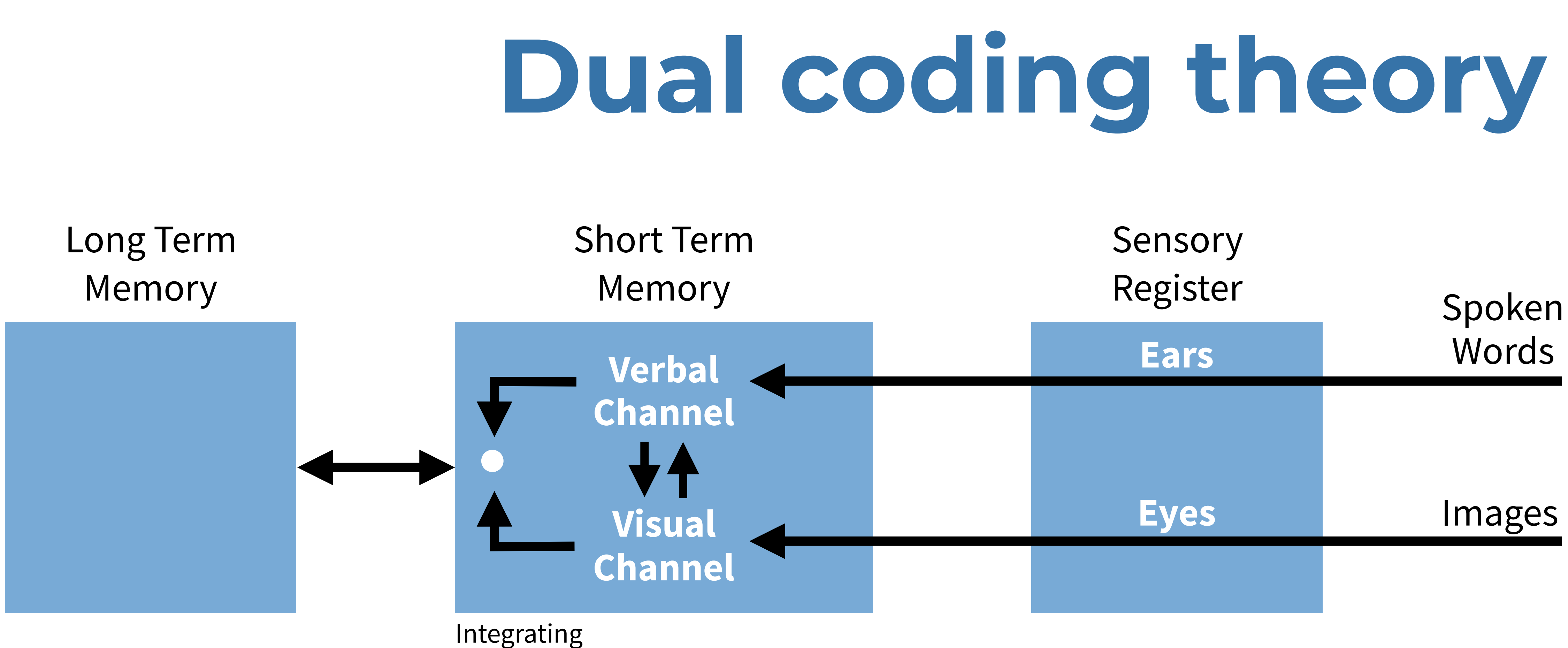

Adapted from Mayer, R. E. (2002). Multimedia learning. Psychology of learning and motivation, 41, 85-139. Chicago

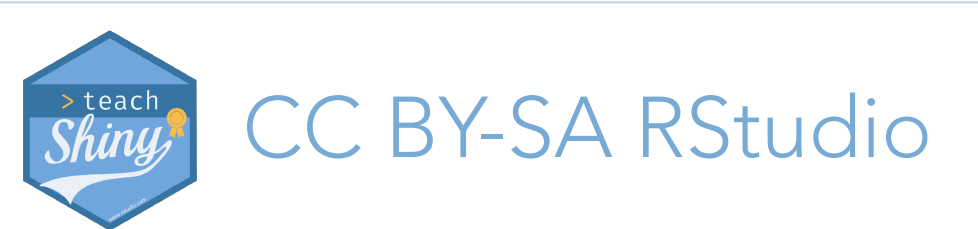

teach-shiny.rbind.io / Structuring

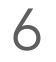

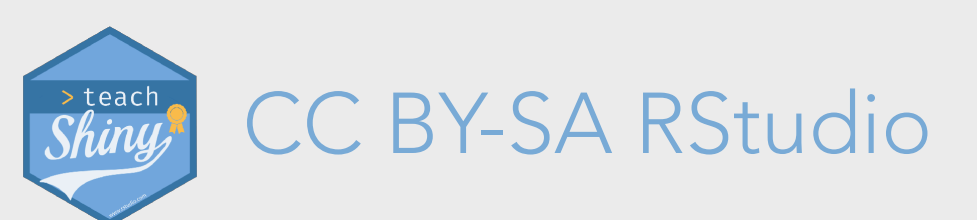

teach-shiny.rbind.io / Structuring

# Your turn

## Pay attention to the following material how testing works in the context of Shiny.

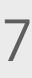

After you get your Shiny app to a state where it works, it's often useful to have an automated system that checks that it continues to work as expected. There are many possible reasons for an app to stop working. These reasons include:

- You make modifications to your app.

One way to detect these problems is with manual testing - in other words, by having a person interact with the app in a browser – but this can be time-intensive, inconsistent, and imprecise. Having automated tests can alert you to these kinds of problems quickly and with almost zero effort, after the tests have been created.

The shinytest package provides tools for creating and running automated tests on Shiny applications.

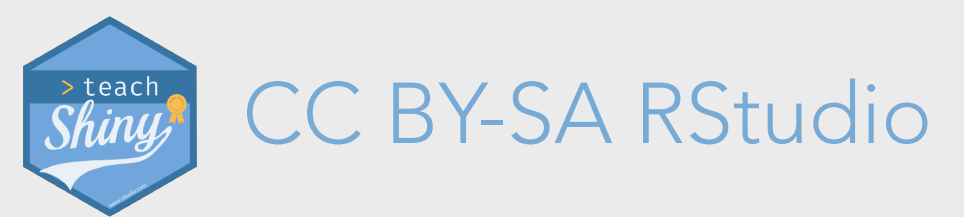

- An upgraded R package has different behavior. (This could include Shiny itself!)

- An external data source stops working, or returns data in a changed format

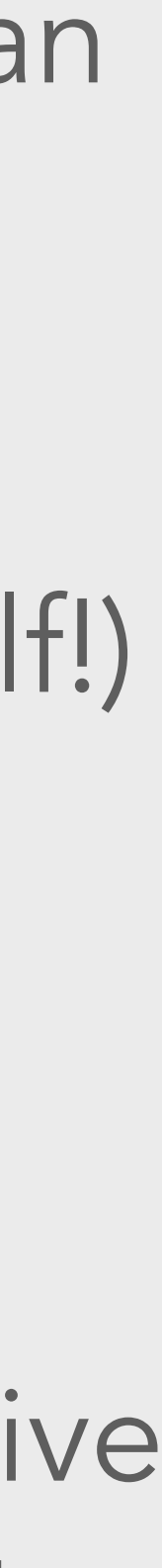

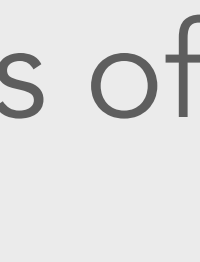

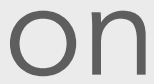

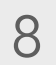

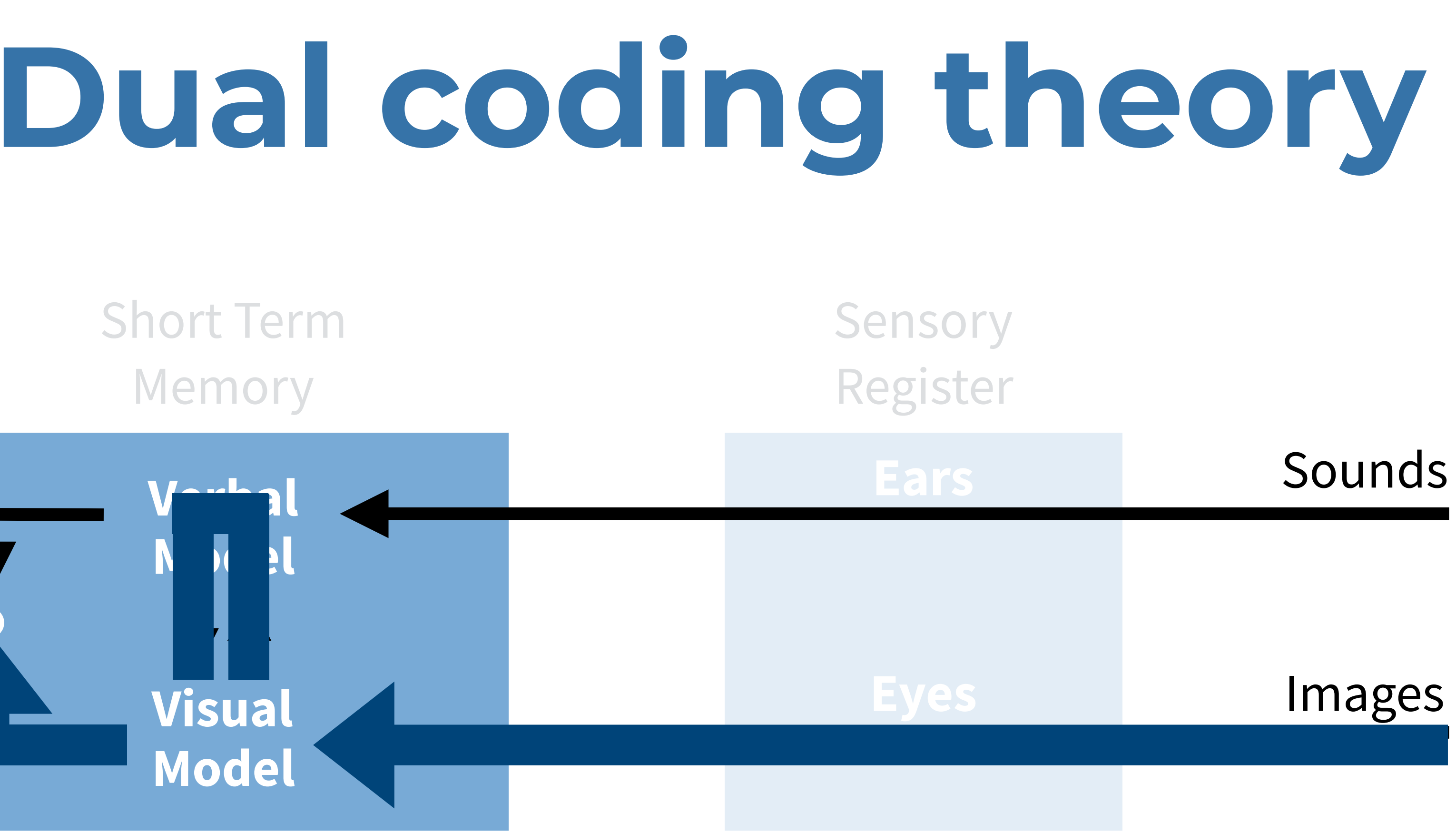

## Memory

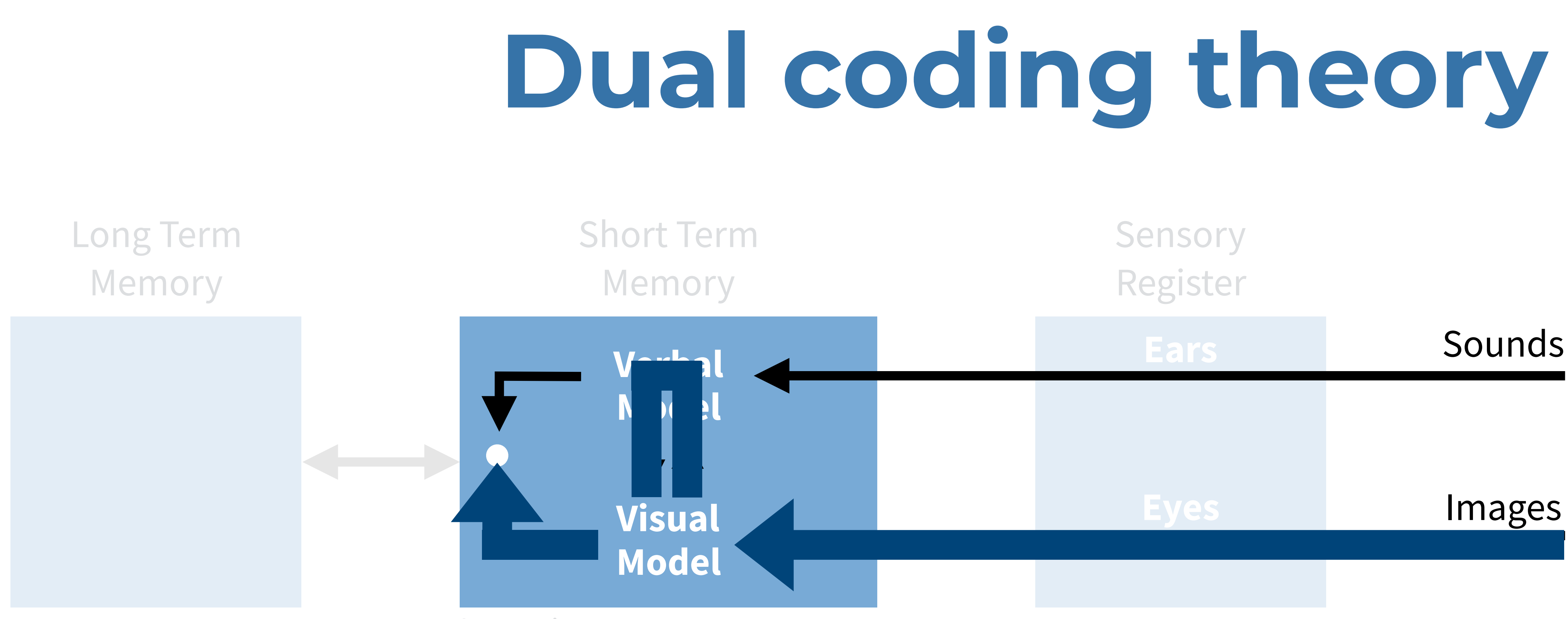

Integrating

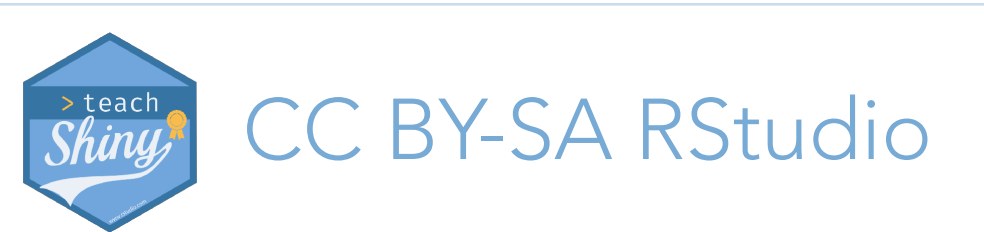

teach-shiny.rbind.io / Structuring

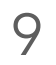

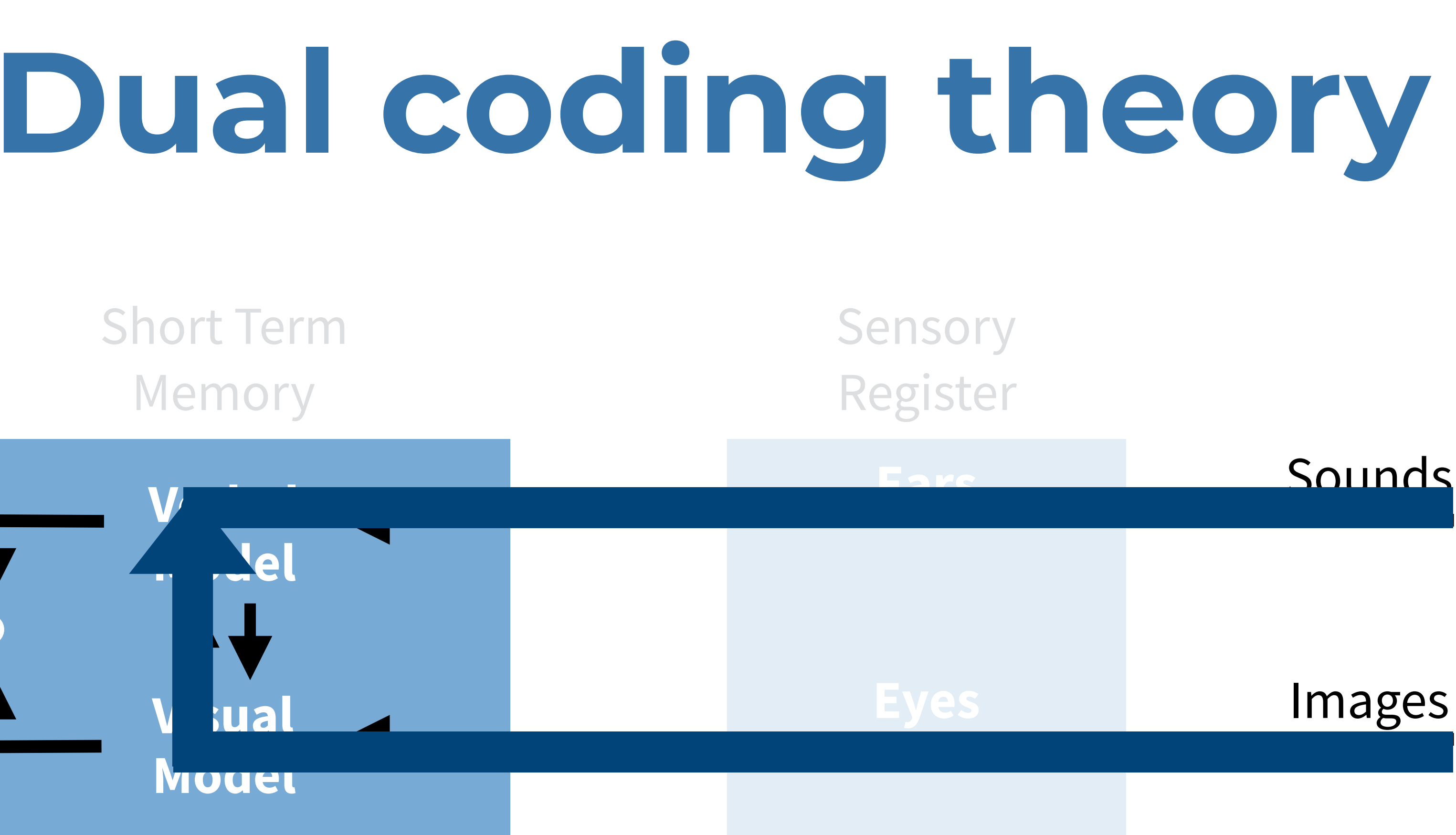

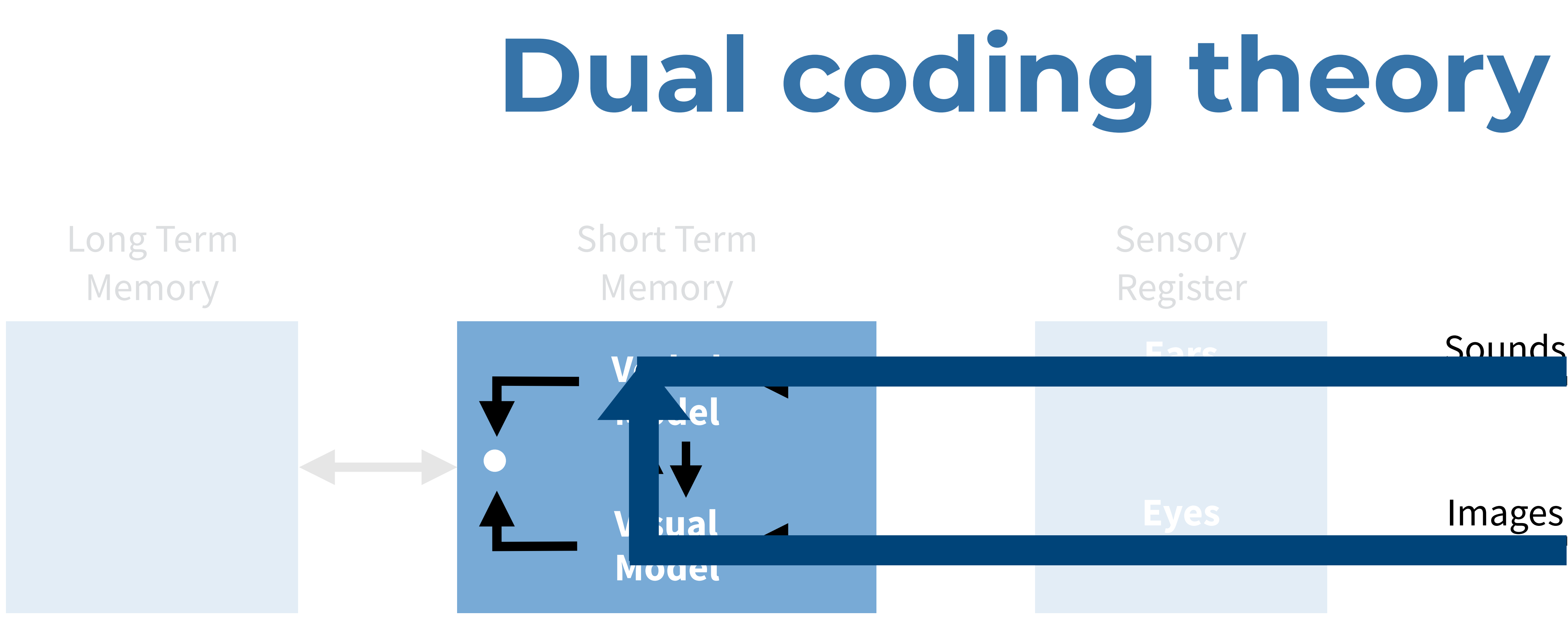

Integrating

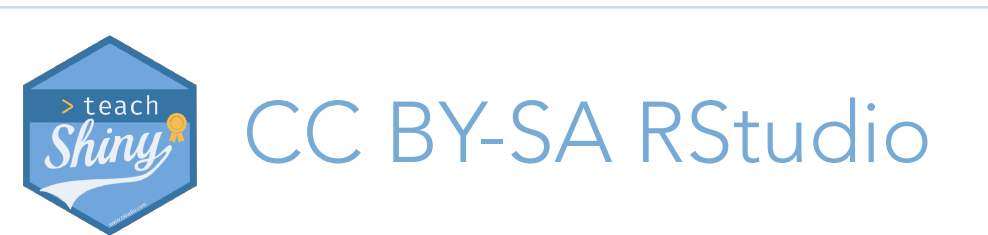

teach-shiny.rbind.io / Structuring

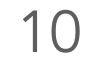

## Slides should be for visual information only

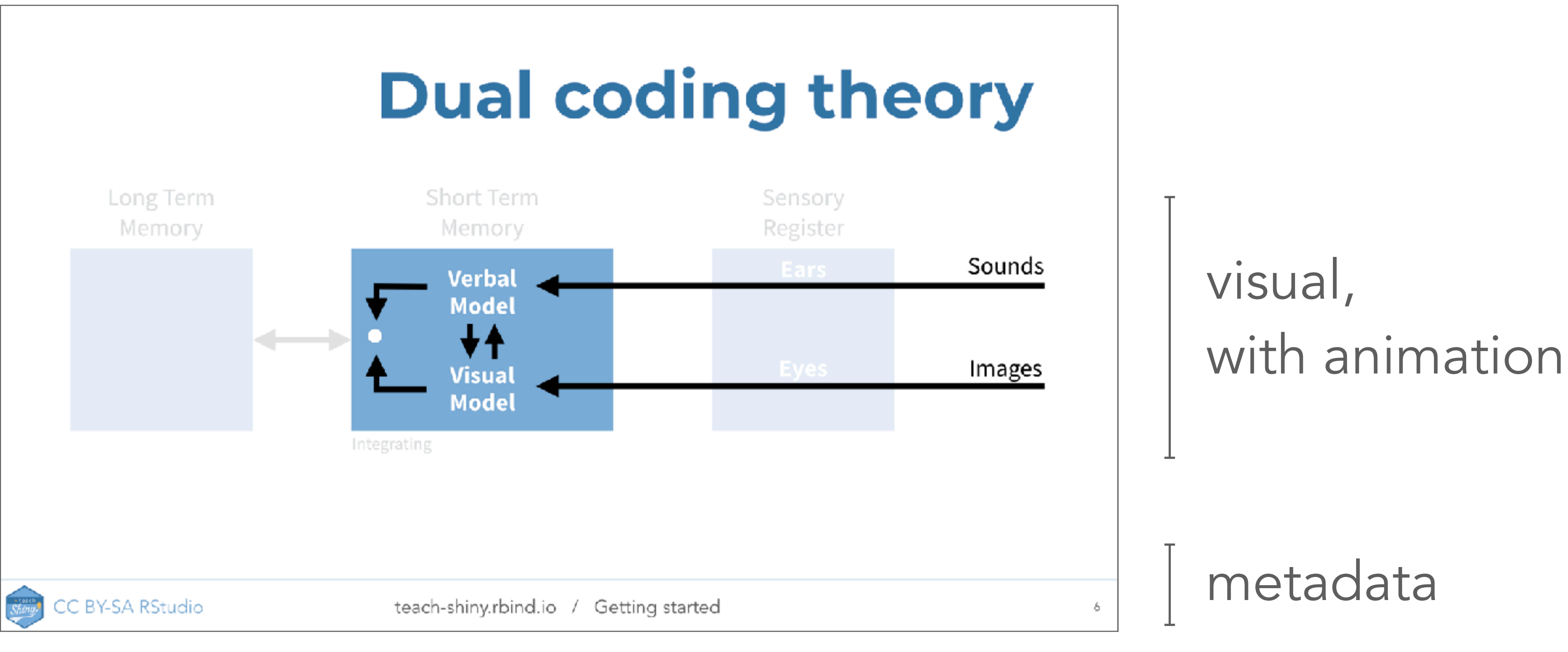

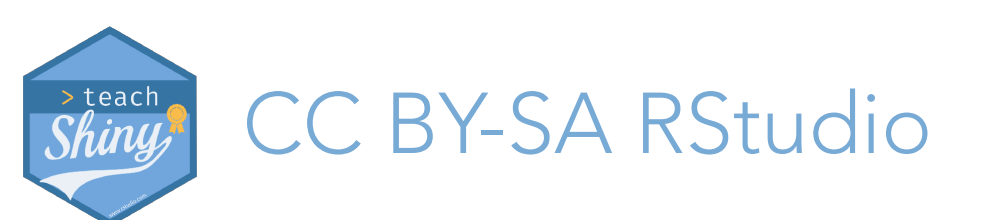

teach-shiny.rbind.io / Structuring

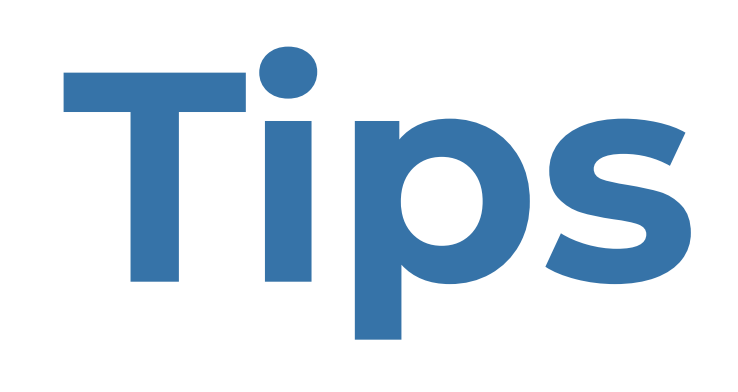

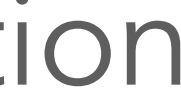

11

## Slides should be for visual information only

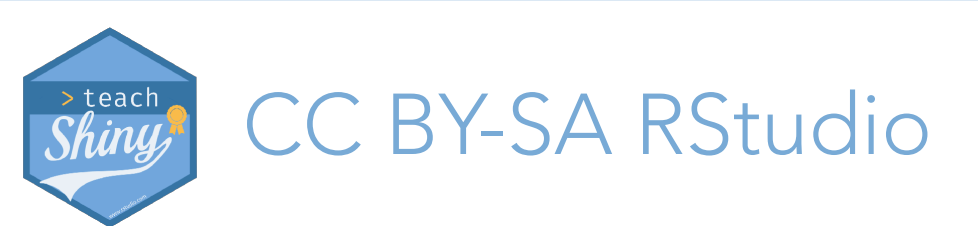

teach-shiny.rbind.io / Structuring

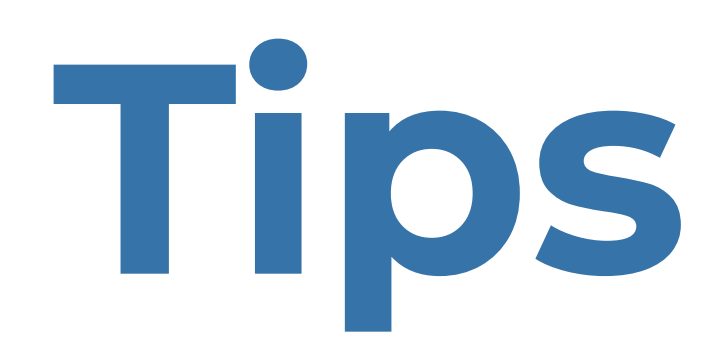

## even when presenting code!

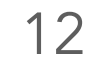

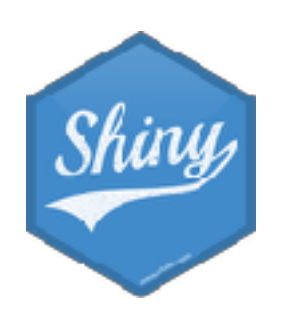

# Anatomy of a Shiny app

## library(shiny) ui <- fluidPage()</pre>

### server <- function(input, output) {}</pre>

shinyApp(ui = ui, server = server)

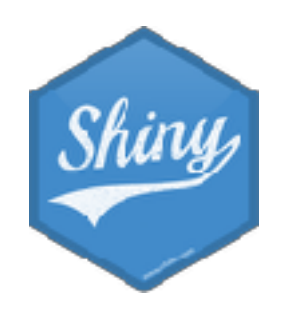

# What's in an app?

User interface controls the layout and appearance of app

### **Server function**

contains instructions needed to build app

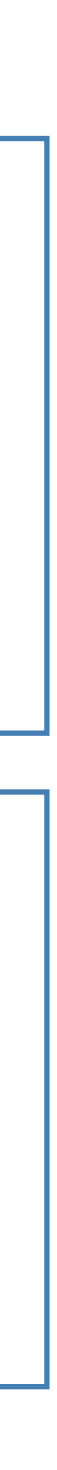

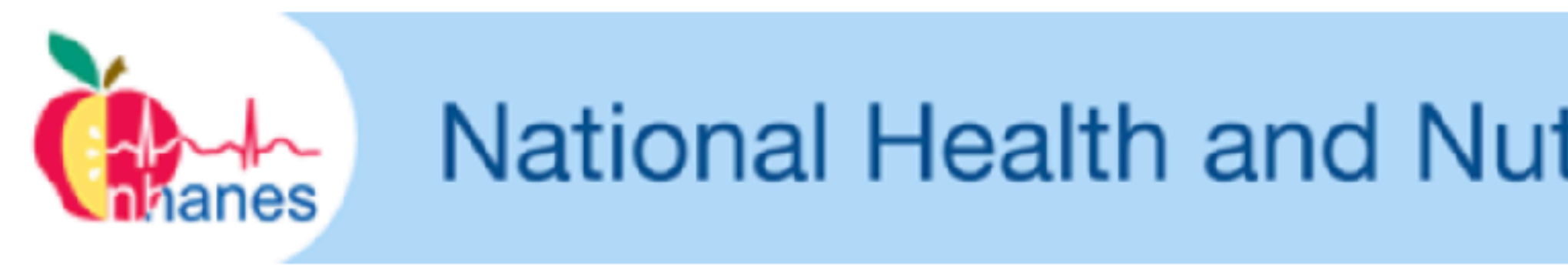

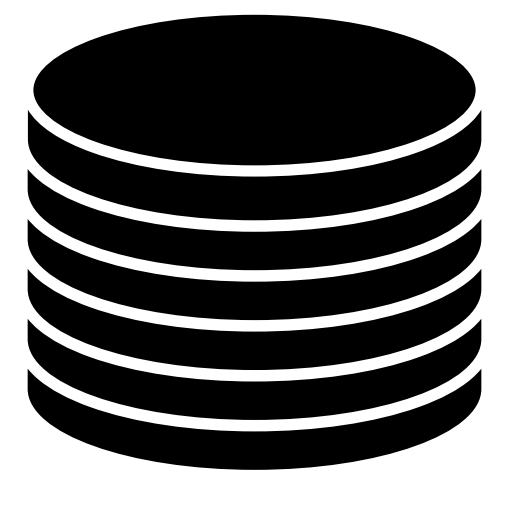

NHANES::NHANES Data from the 2009 - 2010 and 2011 - 2012 surveys on 10,000 participants and 76 variables collected on them

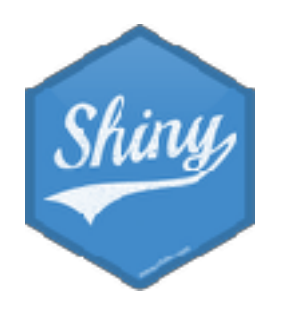

National Health and Nutrition Examination Survey

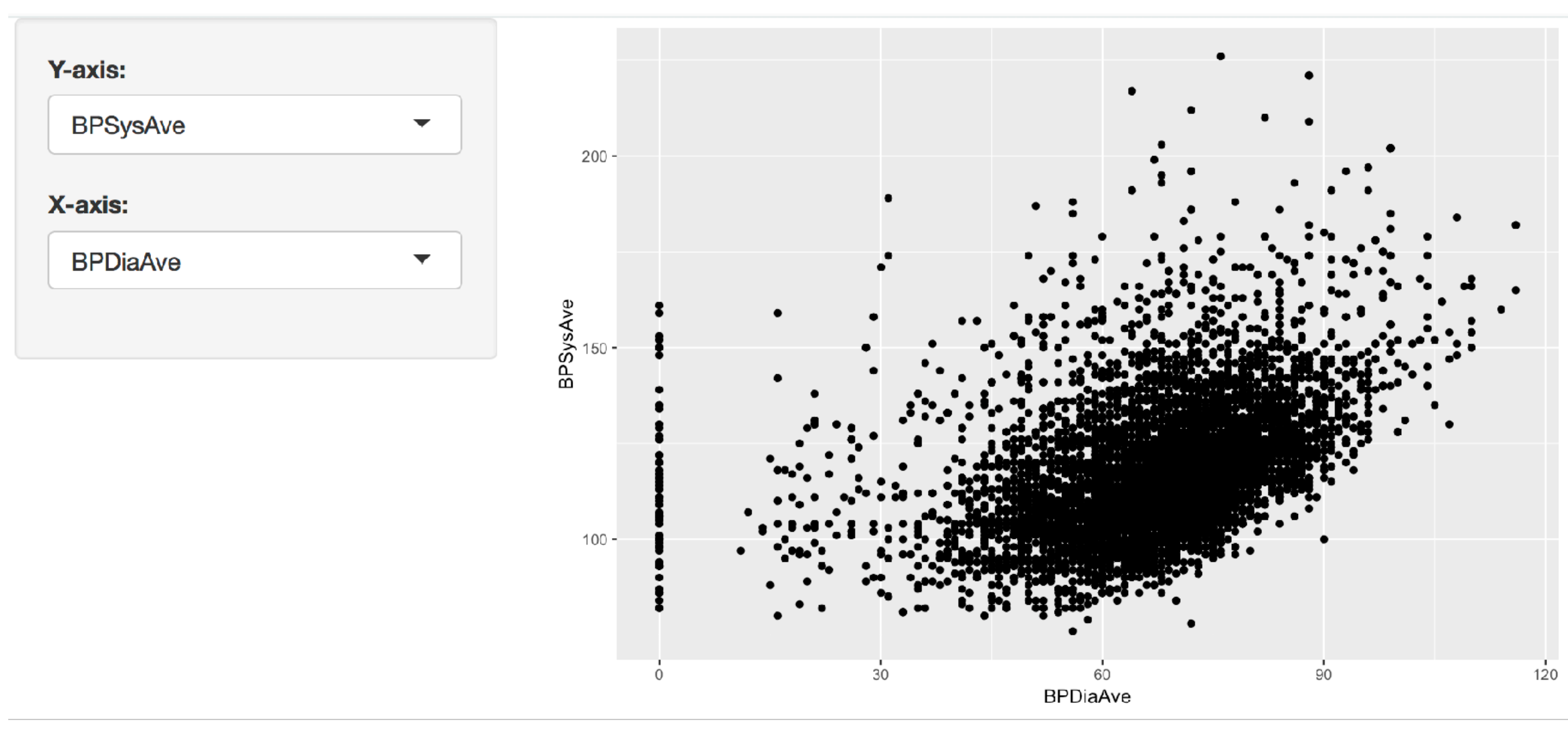

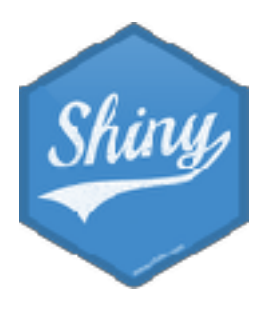

\_\_\_\_

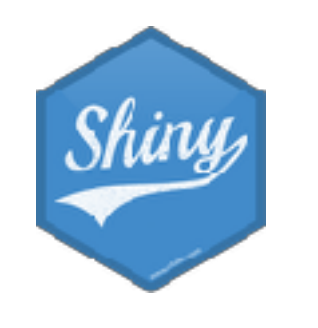

### shinyApp(ui = ui, server = server)

server <- function(input, output) {}</pre>

## library(tidyverse) library(NHANES) ui <- fluidPage()</pre>

library(shiny)

# App template

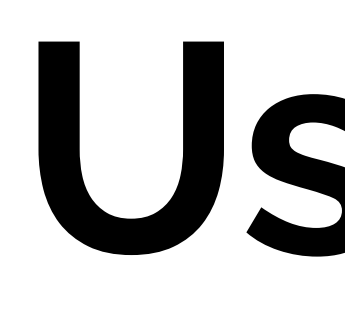

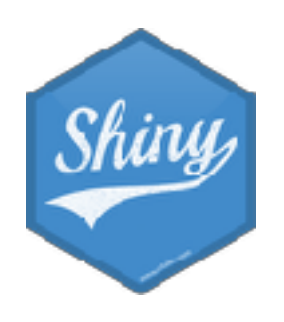

# User interface

```
# Define UI
```

### ui <- fluidPage(

# Sidebar layout with a input and output definitions sidebarLayout(

# Inputs: Select variables to plot sidebarPanel(

```
# Select variable for y-axis
selectInput(inputId = "y", label = "Y-axis:",
            choices = c("Age", "Poverty", "Pulse", "AlcoholYear", "BPSysAve"),
            selected = "BPSysAve"),
# Select variable for x-axis
selectInput(inputId = "x", label = "X-axis:",
            choices = c("Age", "Poverty", "Pulse", "AlcoholYear", "BPSysAve"),
```

```
selected = "BPDiaAve")
```

),

```
# Output: Show scatterplot
mainPanel(
  plotOutput(outputId = "scatterplot")
```

### # Define UI

### Tui <- fluidPage( -

```
# Sidebar layout with a input and output definitions
sidebarLayout(
  # Inputs: Select variables to plot
  sidebarPanel(
    # Select variable for y-axis
    selectInput(inputId = "y", label = "Y-axis:",
                choices = c("Age", "Poverty", "Pulse", "AlcoholYear", "BPSysAve"),
                selected = "BPSysAve"),
    # Select variable for x-axis
    selectInput(inputId = "x", label = "X-axis:",
                choices = c("Age", "Poverty", "Pulse", "AlcoholYear", "BPDiaAve"),
                selected = "BPDiaAve")
  ),
```

```
# Output: Show scatterplot
mainPanel(
  plotOutput(outputId = "scatterplot")
```

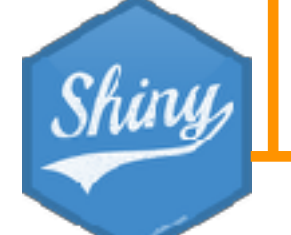

### Create fluid page layout

| Y-axis:    |       |           |          | • .         |
|------------|-------|-----------|----------|-------------|
| BPSysAve 👻 | 210 - |           |          | •••         |
| X-axis:    |       |           |          |             |
| BPDiaAve - |       | 1         |          |             |
|            | *     |           |          | э.L.,       |
|            | 2     | · . · . · |          | ះរុណ្ណ      |
|            | :     |           |          | ે. રેક્     |
|            | i     |           |          |             |
|            |       |           |          |             |
|            | 100-  |           |          | <b>1</b> 3+ |
|            | 1     |           | 3 4 6 .  |             |
|            | ò     | 20        | 6        | :0          |
|            | -     |           | EPDiaAve |             |

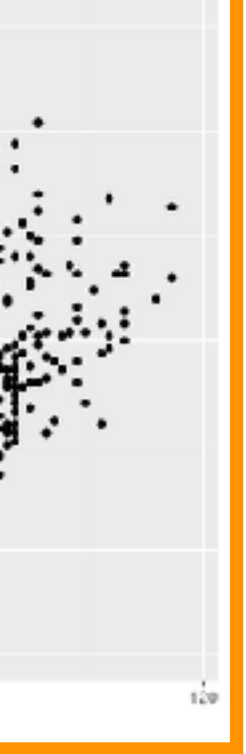

### # Define UI

### Tui <- fluidPage(

```
# Sidebar layout with a input and output definitions
¬sidebarLayout(
   # Inputs: Select variables to plot
   sidebarPanel(
     # Select variable for y-axis
     selectInput(inputId = "y", label = "Y-axis:",
                 choices = c("Age", "Poverty", "Pulse", "AlcoholYear", "BPSysAve"),
                 selected = "BPSysAve"),
     # Select variable for x-axis
     selectInput(inputId = "x", label = "X-axis:",
                 choices = c("Age", "Poverty", "Pulse", "AlcoholYear", "BPDiaAve"),
                 selected = "BPDiaAve")
   ),
```

```
# Output: Show scatterplot
mainPanel(
  plotOutput(outputId = "scatterplot")
```

### Create a layout with a sidebar and main area

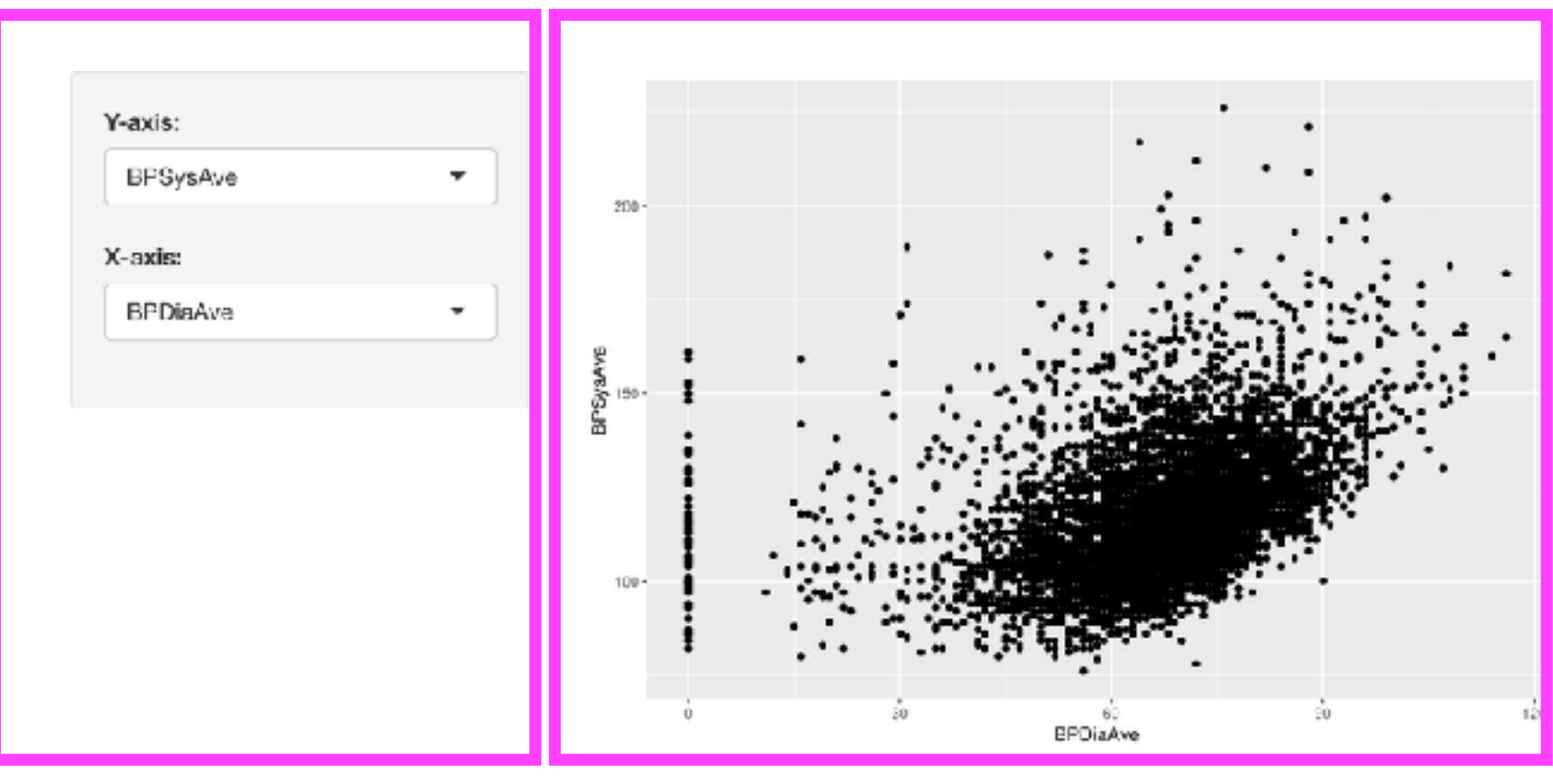

### # Define UI

### Tui <- fluidPage(</pre>

```
# Sidebar layout with a input and output definitions
_ sidebarLayout(
   # Inputs: Select variables to plot
  _sidebarPanel( _____
     # Select variable for y-axis
     selectInput(inputId = "y", label = "Y-axis
                 choices = c("Age", "Poverty",
                 selected = "BPSysAve"),
     # Select variable for x-axis
     selectInput(inputId = "x", label = "X-axis:",
                 selected = "BPDiaAve")
  ⊥),
```

```
# Output: Show scatterplot
mainPanel(
  plotOutput(outputId = "scatterplot")
```

|                   | Create a sidebar panel containing  |
|-------------------|------------------------------------|
|                   | input controls that can in turn be |
| • 11              | passed to sidebarLayout            |
| "Pulse", "Alcohol | Year", "BPSysAve"),                |

## choices = c("Age", "Poverty", "Pulse", "AlcoholYear", "BPDiaAve"),

| Y-axis:  |   |                |     |    |       |        |
|----------|---|----------------|-----|----|-------|--------|
| BPSysAve | + | 20             | o-  |    |       |        |
| X-axis:  |   |                |     |    | ·     | • :    |
| BPDiaAve | • |                |     |    | ÷     | - 74 L |
|          |   | SAAV8          |     | ·  | : . · |        |
|          |   | S <sup>B</sup> | :   | ۰. | 1.1   |        |
|          |   |                | i.  |    |       |        |
|          |   |                |     |    |       |        |
|          |   | 10             | ° Í |    |       |        |
|          |   |                | i   |    | 1.20  | 1.1.6  |

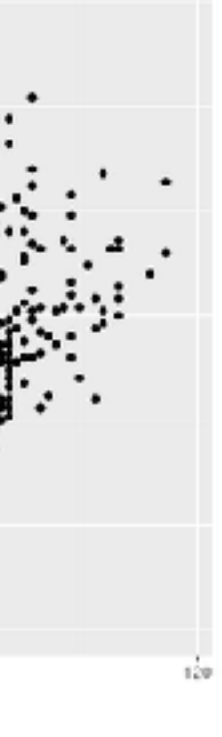

```
# Define UI
```

### Tui <- fluidPage(</pre>

```
# Sidebar layout with a input and output definitions
_ sidebarLayout(
   # Inputs: Select variables to plot
  _sidebarPanel(
     # Select variable for y-axis
     selectInput(inputId = "y", label = "Y-axis:",
                 choices = c("Age", "Poverty", "Pulse", "Alcohe
                 selected = "BPSysAve"),
     # Select variable for x-axis
     selectInput(inputId = "x", label = "X-axis:",
                 choices = c("Age", "Poverty", "Pulse", "Alcohe
                 selected = "BPDiaAve")
  ⊥),
   # Output: Show scatterplot
   mainPanel(
```

plotOutput(outputId = "scatterplot")

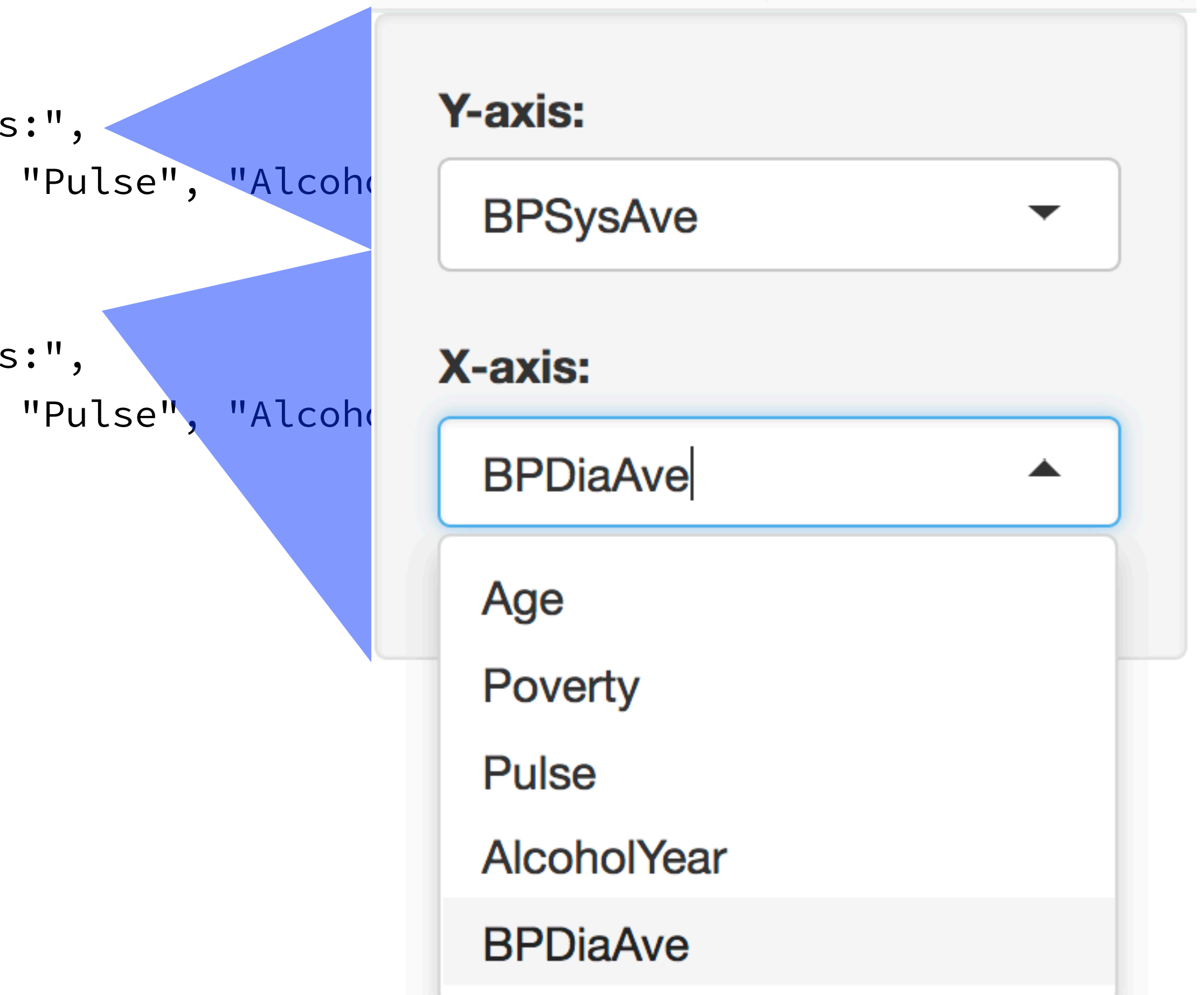

```
# Define UI
```

### Tui <- fluidPage(</pre>

```
# Sidebar layout with a input and output definitions
_ sidebarLayout(
   # Inputs: Select variables to plot
  _sidebarPanel(
     # Select variable for y-axis
     selectInput(inputId = "y", label = "Y-axis:",
                 choices = c("Age", "Poverty", "Pulse", "AlcoholYear", "BPSysAve"),
                 selected = "BPSysAve"),
     # Select variable for x-axis
     selectInput(inputId = "x", label = "X-axis:",
                 choices = c("Age", "Poverty", "Pulse", "AlcoholYear", "BPDiaAve"),
                 selected = "BPDiaAve")
  ⊥),
   # Output: Show scatterplot
  TmainPanel(
     plotOutput(outputId = "scatterplot")
```

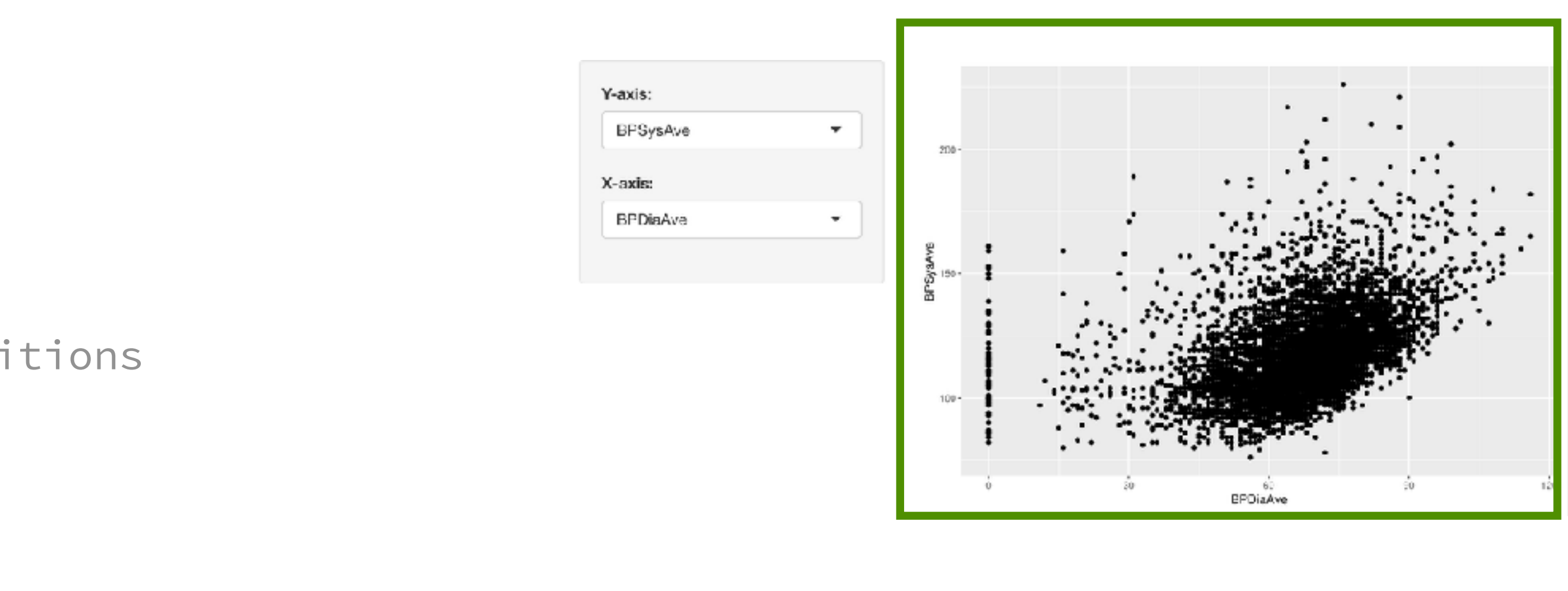

Create a main panel containing output elements that get created in the server function can in turn be passed to sidebarLayout

![](_page_24_Picture_0.jpeg)

# Server

# Define server function server <- function(input, output) {</pre>

# Create the scatterplot object the plotOutput function is expecting output\$scatterplot <- renderPlot({</pre> ggplot(data = NHANES, aes\_string(x = input\$x, y = input\$y)) + geom\_point()

![](_page_25_Picture_2.jpeg)

})

}

# Define server function server <- function(input, output) {</pre> # Create the scatterplot object the plotOutput function is expecting output\$scatterplot <- renderPlot({</pre> ggplot(data = NHANES, aes\_string(x = input\$x, y = input\$y)) + geom\_point()

![](_page_26_Picture_1.jpeg)

})

## Contains instructions needed to build app

# Define server function
server <- function(input, output) {
 # Create the scatterplot object the plotOutput fun
 output\$scatterplot <- renderPlot({
 ggplot(data = NHANES, aes\_string(x = input\$x, y
 geom\_point()
 }
}</pre>

![](_page_27_Picture_1.jpeg)

![](_page_27_Figure_2.jpeg)

## # Define server function server <- function(input, output) {</pre> # Create the scatterplot object the plotOutput function is expecting output\$scatterplot <- renderPlot({</pre> ggplot(data = NHANES, aes\_string(x = input\$x, y = input\$y)) + geom\_point()

![](_page_28_Picture_1.jpeg)

![](_page_28_Figure_2.jpeg)

![](_page_29_Picture_0.jpeg)

UI + Server

## # Create the Shiny app object shinyApp(ui = ui, server = server)

![](_page_30_Picture_1.jpeg)

# Putting it all together... nhanes/nhanes-01.R

![](_page_31_Figure_1.jpeg)

![](_page_31_Picture_2.jpeg)

![](_page_31_Picture_3.jpeg)

![](_page_31_Figure_4.jpeg)

DEMO

![](_page_32_Picture_0.jpeg)

![](_page_32_Picture_1.jpeg)

teach-shiny.rbind.io / Structuring

![](_page_32_Picture_3.jpeg)

Go to <u>http://teach-shiny.rbind.io</u>, click on the GitHub link on the top right, download materials from the repo.

- Create 1-3 slides that teach some component of the app on the left.
- Feel free to discuss ideas with each other, but create your own unique presentations.
- Then, review each others' presentations, and provide feedback.

Think 10m 00s

| Novie browse                                                                                  |
|-----------------------------------------------------------------------------------------------|
| Y-axis:                                                                                       |
| Audience Score                                                                                |
| X-axis:                                                                                       |
| Critics Score                                                                                 |
| Color by:                                                                                     |
| MPAA Rating                                                                                   |
| Alpha:                                                                                        |
|                                                                                               |
| Select movie type(s): <ul> <li>Documentary</li> <li>Feature Film</li> <li>TV Movie</li> </ul> |
|                                                                                               |

![](_page_34_Picture_5.jpeg)

teach-shiny.rbind.io / Structuring

# Your turn

![](_page_34_Figure_8.jpeg)

![](_page_34_Picture_9.jpeg)

- Create 1-5 slides that teach some component of the app on the left.
- Feel free to discuss ideas with each other, but create your own unique presentations.
- Then, review each others' presentations, and provide feedback.

| Movie browse                                                                                                 |
|----------------------------------------------------------------------------------------------------|
| Y-axis:                                                                                                    |
| Audience Score                                                                                               |
| X-axis:                                                                                                    |
| Critics Score                                                                                                |
| Color by:                                                                                                    |
| MPAA Rating                                                                                                  |
| Alpha:<br>0<br>0<br>0<br>0<br>0<br>0<br>0.5<br>0<br>0<br>0<br>0<br>0<br>0<br>0<br>0<br>0<br>0<br>0<br>0<br>0 |
| Size:                                                                                                    |
| Select movie type(s): Documentary Feature Film TV Movie                                                      |
|                                                                                                    |

![](_page_35_Picture_5.jpeg)

![](_page_35_Picture_6.jpeg)

![](_page_35_Picture_7.jpeg)

# Your turn

![](_page_35_Figure_9.jpeg)

### teach-shiny.rbind.io / Structuring

![](_page_35_Picture_11.jpeg)

![](_page_36_Picture_0.jpeg)

![](_page_36_Picture_1.jpeg)

teach-shiny.rbind.io / Structuring

![](_page_36_Picture_3.jpeg)

![](_page_36_Picture_4.jpeg)

How long it takes to deliver certain material depends on

- Topics covered
- Level of desired mastery

![](_page_37_Picture_4.jpeg)

teach-shiny.rbind.io / Structuring

![](_page_37_Figure_6.jpeg)

![](_page_37_Picture_7.jpeg)

# Teaching, fast and slow

- Lecture:
  - Easy to gauge length
  - Useful in a workshop setting to make audience aware of features (and provide additional resources for self study)
- Active learning:
  - Difficult to gauge length, often takes longer than you think
  - Much more likely to hit higher tiers of learning in Bloom's taxonomy
- It's not what you teach, it's what they learn!

![](_page_38_Picture_8.jpeg)

teach-shiny.rbind.io /

![](_page_38_Picture_11.jpeg)

![](_page_39_Picture_0.jpeg)

- Polling questions
- Peer Instruction
- Think-Pair-Share
- One Minute Paper
- Work together in teams
- Assessments

![](_page_39_Picture_7.jpeg)

teach-shiny.rbind.io / Structuring

# Active learning

![](_page_39_Picture_10.jpeg)

## Go to rstd.io/shiny-poll to respond

What is wrong with this app?

- (a) Line 8: there should be a comma at the end
- (b) Line 13: add\_2 should be a reactive expression
- Line 14: current x should (C) be a reactive expression
- (d) Line 15: should use renderUI instead of renderText

![](_page_40_Picture_6.jpeg)

![](_page_40_Picture_7.jpeg)

teach-shiny.rbind.io / Structuring

```
01 library(shiny)
```

```
# UI
```

```
04 ui ← fluidPage(
     titlePanel("Add 2"),
     sliderInput("x", "Select x", min = 1,
                 max = 50, value = 30),
     textOutput("x_updated")
```

```
# Server
```

server  $\leftarrow$  function(input, output) { add\_2  $\leftarrow function(x) \{ x + 2 \}$ current\_x  $\leftarrow$  add\_2(input\$x) output\$x\_updated 
 renderText({ current

18 # Create Shiny app object shinyApp(ui, server)

![](_page_40_Picture_16.jpeg)

Polino

Discuss your response with your | to respond again

What is wrong with this app?

- (a) Line 8: there should be a comma at the end
- (b) Line 13: add\_2 should be a reactive expression
- (c) Line 14: current\_x should be a reactive expression
- (d) Line 15: should use renderUI instead of renderText

![](_page_41_Picture_6.jpeg)

![](_page_41_Picture_7.jpeg)

teach-shiny.rbind.io / Structuring

### Discuss your response with your partner, then go to rstd.io/shiny-poll

```
01 library(shiny)
```

```
03 # UI
04 ui ← fluidPage(
05 titlePanel("Add 2"),
06 sliderInput("x", "Select x", min = 1,
07 max = 50, value = 30),
08 textOutput("x_updated")
09 )
```

### # Server

18 # Create Shiny app object
19 shinyApp(ui, server)

![](_page_41_Picture_15.jpeg)

![](_page_41_Picture_16.jpeg)

Reetins

## How would you correct this app code?

Think about it first for 2 minutes, then pair up and discuss your responses. Note, there is more than one correct answer.

Then, you will be asked to describe your partner's answer to the class.

![](_page_42_Picture_3.jpeg)

teach-shiny.rbind.io / Structuring

```
01 library(shiny)
```

02

05

06

07

08

10

12

13

14

15

```
03 # UI
04 ui ← fluidPage(
     titlePanel("Add 2"),
     sliderInput("x", "Select x", min = 1,
                 max = 50, value = 30),
     textOutput("x_updated")
09)
```

### # Server

server  $\leftarrow$  function(input, output) { add\_2  $\leftarrow$  function(x) { x + 2 } current\_x  $\leftarrow$  add\_2(input\$x) output\$x\_updated ← renderText({ curren\* |16|

18 # Create Shiny app object 19 shinyApp(ui, server)

![](_page_42_Picture_10.jpeg)

![](_page_42_Picture_11.jpeg)

![](_page_42_Picture_12.jpeg)

- nink- pai

Before you leave class, take one minute to write down what was most confusing about this exercise.

![](_page_43_Picture_2.jpeg)

![](_page_43_Picture_3.jpeg)

teach-shiny.rbind.io / Structuring

## How would you correct this app code?

```
01 library(shiny)
```

```
03 # UI
04 ui ← fluidPage(
     titlePanel("Add 2"),
     sliderInput("x", "Select x", min = 1,
                 max = 50, value = 30),
     textOutput("x_updated")
```

### # Server

server  $\leftarrow$  function(input, output) { add\_2  $\leftarrow$  function(x) { x + 2 } current\_x  $\leftarrow$  add\_2(input\$x) output\$x\_updated ← renderText({ current

18 # Create Shiny app object 19 shinyApp(ui, server)

![](_page_43_Picture_11.jpeg)

![](_page_43_Picture_12.jpeg)

![](_page_43_Picture_13.jpeg)

onemini

## How would you correct this app code?

Get in teams of three and make corrections to the code for this app. Note, there is more than one correct answer.

Then, one member from the team will be asked to present your answer.

![](_page_44_Picture_3.jpeg)

teach-shiny.rbind.io / Structuring

```
01 library(shiny)
```

02

05

06

07

08

10

13

14

15

```
03 # UI
04 \text{ ui} \leftarrow \text{fluidPage}(
     titlePanel("Add 2"),
     sliderInput("x", "Select x", min = 1,
                   max = 50, value = 30),
     textOutput("x_updated")
09
```

### # Server

```
server \leftarrow function(input, output) {
     add_2 \leftarrow function(x) { x + 2 }
     current_x \leftarrow add_2(input$x)
     output$x_updated ← renderText({ curren*
|16|
```

18 # Create Shiny app object 19 shinyApp(ui, server)

![](_page_44_Picture_10.jpeg)

![](_page_44_Picture_11.jpeg)

![](_page_44_Picture_12.jpeg)

Nontin

02

05

06

07

80

10

13

14

15

Pop quiz! Make corrections to the app code, and submit your code and a link to your deployed app.

Note, there is more than one correct answer. For this quiz you are asked to submit two working solutions.

![](_page_45_Picture_3.jpeg)

teach-shiny.rbind.io / Structuring

## How would you correct this app code?

```
01 library(shiny)
```

```
03 # UI
04 ui ← fluidPage(
     titlePanel("Add 2"),
     sliderInput("x", "Select x", min = 1,
                 max = 50, value = 30),
     textOutput("x_updated")
09
```

### 11 # Server

12 server  $\leftarrow$  function(input, output) { add\_2  $\leftarrow$  function(x) { x + 2 } current\_x  $\leftarrow$  add\_2(input\$x) output\$x\_updated ← renderText({ curren\* 16 }

18 # Create Shiny app object 19 shinyApp(ui, server)

![](_page_45_Picture_11.jpeg)

![](_page_45_Picture_12.jpeg)

![](_page_45_Picture_13.jpeg)

LS<sup>ess</sup>

- Determine the ideal length of time students should be given for the following exercises we reviewed earlier:
  - think-pair-share
  - work in teams
  - quiz
- Compare notes with a partner, discuss any points of disagreement.

![](_page_46_Picture_5.jpeg)

teach-shiny.rbind.io / Structuring

# Your turn

![](_page_46_Figure_9.jpeg)

![](_page_46_Picture_10.jpeg)

- Determine the ideal length of time students should be given for the following exercises we reviewed earlier:
  - think-pair-share
  - work in teams
  - quiz
- Compare notes with a partner, discuss any points of disagreement.

![](_page_47_Picture_5.jpeg)

teach-shiny.rbind.io / Structuring

# Your turn

![](_page_47_Figure_9.jpeg)

![](_page_47_Picture_10.jpeg)

![](_page_48_Picture_1.jpeg)

teach-shiny.rbind.io /

# Discussion

What are some tips an instructor can use for determining how long an exercise might take students to complete? Do the experienced instructors in the room have any tips?

![](_page_48_Picture_6.jpeg)

![](_page_49_Picture_0.jpeg)

![](_page_49_Picture_1.jpeg)

teach-shiny.rbind.io / Structuring

![](_page_49_Picture_4.jpeg)

## Basically, avoid this!

![](_page_50_Picture_1.jpeg)

teach-shiny.rbind.io / Structuring

![](_page_50_Figure_3.jpeg)

![](_page_50_Picture_4.jpeg)

51

# Scaffolding over exercises

- Structure your materials so that you can build up your exercises over time.
- ► Works especially well when teaching Shiny start with a simple (borderline boring) app, build up over a series of exercises to a much more complex (interesting) app.

![](_page_51_Picture_3.jpeg)

![](_page_51_Picture_6.jpeg)

![](_page_52_Picture_0.jpeg)

Y-axis:

audience\_score

T

T

X-axis:

critics\_score

### Beginning of the day

![](_page_52_Picture_6.jpeg)

![](_page_52_Figure_8.jpeg)

![](_page_52_Picture_10.jpeg)

## movies\_02

### A few minutes later

| audience_score | • |
|----------------|---|
| X-axis:        |   |
| critics_score  | - |
| Color by:      |   |
| mpaa_rating    | • |
|                |   |

Y-axis:

![](_page_53_Picture_3.jpeg)

![](_page_53_Figure_5.jpeg)

![](_page_53_Picture_7.jpeg)

## movies\_03

# After reviewing the cheatsheet for UI widgets

### Y-axis: audience\_score $\mathbf{T}$ X-axis: critics\_score $\mathbf{T}$ Color by: mpaa\_rating $\mathbf{v}$ Alpha: 0 1 0.5 0 0.1 0.2 0.3 0.4 0.6 0.9 0.7 0.8

![](_page_54_Figure_3.jpeg)

![](_page_54_Picture_4.jpeg)

## movies\_14

### At the end of 4 hours

### Movie browser

| Audience Sco   | ore                       | •            |
|----------------|---------------------------|--------------|
| X-axis:        |                           |              |
| Critics Score  |                           | •            |
| Color by:      |                           |              |
| MPAA Rating    |                           | •            |
| Alpha:         |                           |              |
| 0              | 0.5                       |              |
| 0 0.1 0.2 0.3  | 3 0.4 0.5 0.6 0.7 0.8 0.9 | ••• <b> </b> |
| Size:          |                           |              |
| 0              | 2                         |              |
| 0 1            | 2 3 4                     | 5            |
| 🗹 Show data t  | able                      |              |
| Plot title     |                           |              |
| Enter text to  | be used as plot title     | 8            |
|                |                           |              |
|                |                           |              |
| Select movie t | vpe(s):                   |              |

![](_page_55_Figure_4.jpeg)

You have been viewing this app for 2 seconds.

There are 50 Feature Film movies in this dataset.

| Plotted data | Files in di  | irectory |   |         |               |              |   |        |
|--------------|--------------|----------|---|---------|---------------|--------------|---|--------|
| Show 10 🛊    | entries      |          |   |         | Search:       |              |   |        |
| title 🔶      | title_type 🔶 | genre    | ÷ | runtime | mpaa_rating 🔶 | studio 🕴     | ÷ | thtr_r |
| Terror       | Feature      | Harrar   |   | 07      | P             | 20th Century |   |        |

![](_page_55_Picture_8.jpeg)

# Backwards design

- Set goals for educational curriculum
   before choosing instructional methods
   + forms of assessment
- Analogous to travel planning itinerary deliberately designed to meet cultural goals, not purposeless tour of all major sites in a foreign country

Wiggins, Grant P., Grant Wiggins, and Jay McTighe. Understanding by design. Ascd, 2005.

![](_page_56_Picture_4.jpeg)

teach-shiny.rbind.io / Structuring

(1) Identify desired results

> (2) Determine acceptable evidence

> > (3) Plan learning experiences and instruction

![](_page_56_Picture_9.jpeg)

![](_page_57_Picture_0.jpeg)

- First expose students to the final produce — a complex (not complicated), striking Shiny app
- Then teach the building blocks (concepts, functions, features) used along the way

![](_page_57_Picture_3.jpeg)

teach-shiny.rbind.io / Structuring

# Designing backwards

(1) Identify desired results

> (2) Determine building blocks

> > Plan learning experiences and instruction

![](_page_57_Picture_9.jpeg)

### Movie browser

![](_page_58_Figure_1.jpeg)

![](_page_58_Picture_2.jpeg)

teach-shiny.rbind.io /

Structuring

# Your turn

- Work in teams to write three exercises that lead up to this app.
- You do not need to start from scratch, instead take a starting point and come up with 3 exercises that end up at this app.

# 5m 00s

![](_page_58_Picture_8.jpeg)

![](_page_58_Picture_9.jpeg)

![](_page_58_Picture_10.jpeg)

## When should an instructor live code?

![](_page_59_Picture_1.jpeg)

teach-shiny.rbind.io / Structuring

![](_page_59_Picture_3.jpeg)

![](_page_59_Picture_4.jpeg)

### When live coding in RStudio

- Increase font sizes
- Zoom in on relevant panes

![](_page_60_Picture_3.jpeg)

# Teaching tip

| View                  | Plots | Session | Build   | De                      | ebug                                       | Profile  | Tools  | Windov |
|-----------------------|-------|---------|---------|-------------------------|--------------------------------------------|----------|--------|--------|
| Hide Toolbar          |       |         |         |                         | ~/Desktop/RStudio/shiny-training/          |          |        |        |
| Panes                 |       |         |         |                         | Show All Panes                             |          |        | 个企0    |
| Actual Size           |       |         | H       | 第0 Pane Layout          |                                            |          |        |        |
| Zoom In<br>Zoom Out   |       |         | H<br>H  | =                       | Zoom Source<br>✓ Zoom Console<br>Zoom Help |          |        | ^      |
| Toggle Full Screen    |       |         | ^ዤ      | F                       |                                            |          |        | 个①3    |
| Switch to Tab         |       |         | 个仓      |                         | Zoom History                               |          |        | 个企4    |
| Next Tab              |       |         | ^       | <b>→</b> I              | Zoom Files                                 |          |        | 个①5    |
| Previous Tab          |       |         | ^ひ      | <b>→</b> I              | → Zoom Plots<br>T1 Zoom Packages           |          |        | 个①6    |
| First Tab             |       |         | ^습      | F11                     |                                            |          |        | ^介7    |
| Last Tab              |       |         | ^仓      | 个仓F12 Zoom Environment  |                                            |          | onment | 个      |
| Move Focus to Source  |       |         | ^1      | -                       | Zo                                         | om Viewe | er     | 个①9    |
|                       |       |         |         | 1                       | Zo                                         | om Git   |        | 个仓F1   |
| Move Focus to Console |       |         | ^       | <sup>2</sup> Zoom Build |                                            |          | 个①F2   |        |
| Move Focus to Help    |       |         | 仓丁<br>~ | T<br>3                  | Zoom Connections                           |          |        | 个仓F5   |

![](_page_60_Picture_8.jpeg)

# **QUSE VISUAL CLUES sprinkle interactivity I** scaffold your exercises

![](_page_61_Picture_1.jpeg)

teach-shiny.rbind.io / Structuring

![](_page_61_Picture_3.jpeg)

![](_page_61_Picture_4.jpeg)